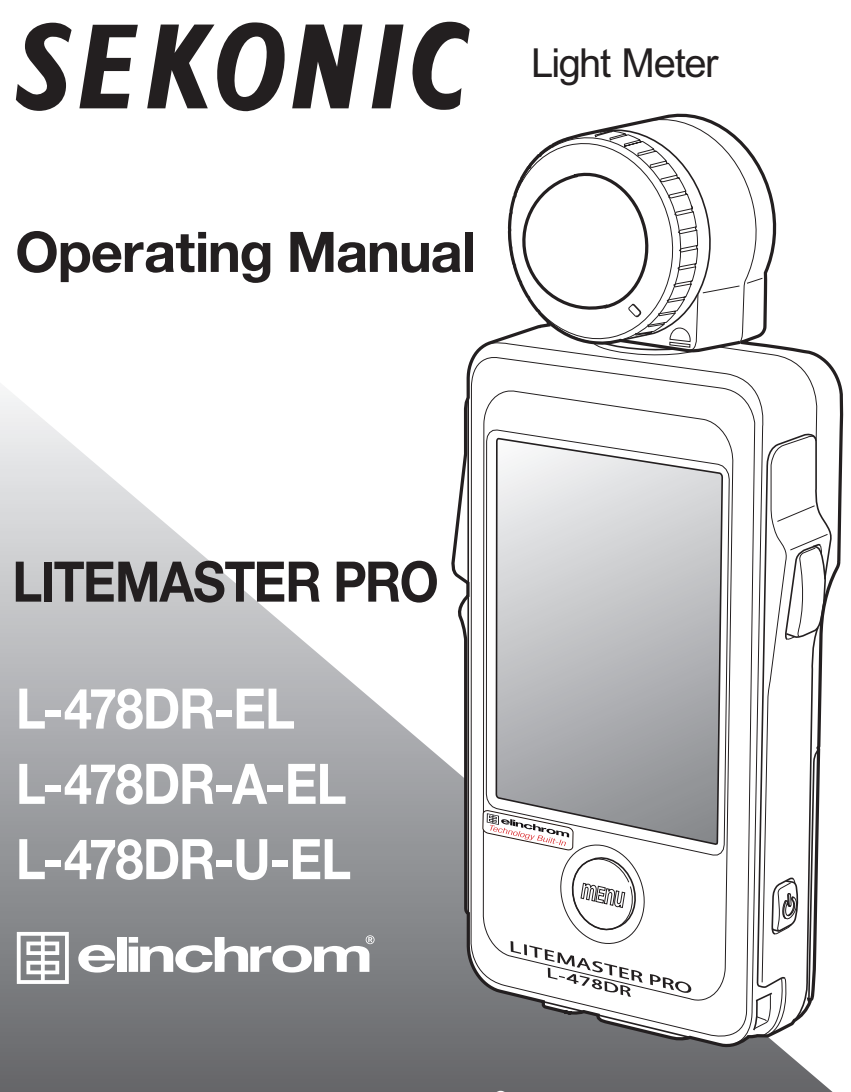

This manual is specific for Elinchrom<sup>®</sup> operation. Please read the operating manual and safety precaution carefully to fully understand the features of this product before use and keep it for future use. Keep the operating manual in a safe place.

# Table of Contents

| 1 About EL-Skyport System by Elinchrom                      | .3  |
|-------------------------------------------------------------|-----|
| 1-1. How to use L-478DR-EL Series with EL-Skyport System by |     |
| Elinchrom                                                   | .3  |
| 1-2. Turning the Power ON                                   | .3  |
| 1-3. Setting EL-Skyport Mode                                | .4  |
| 2 Measuring                                                 | .5  |
| 2-1. Selecting the Frequency Channel and Group              | .5  |
| 2-2. Measuring in Radio Flash Mode                          | .6  |
| 2-2-1. How to use Radio Triggering                          | .6  |
| 2-2-2. How to use Flash Power Control                       | .7  |
| 2-2-3. How to use Modeling Lamp Power Control               | . 8 |
| 2-3. Measuring in Radio Multiple (Cumulative) Flash Mode    | .9  |
| 3 Functions                                                 | 10  |
| 3-1. Custom Setting Function                                | 10  |
| 3-1-1. Custom Setting Function List                         | 10  |
| 3-1-2. How to enter Custom Setting                          | 10  |
| 4 Specifications                                            | 11  |
| 5 Legal Requirements1                                       | 12  |

| FCC & IC Compliance | 1 | 3 |
|---------------------|---|---|
|---------------------|---|---|

Elinchrom is the registered trademark of Elinchrom SA.

# **1** About EL-Skyport System by Elinchrom

### 1-1. How to use L-478DR-EL Series with EL-Skyport System by Elinchrom

Plug-in external or built-in EL-Skyport receivers are required to work with the EL-Skyport radio system by Elinchrom. Radio triggering enables a single photographer to easily trigger and control flash units.

The radio transmitter built into the L-478DR-EL Series is only compatible with EL-Skyport radio system by Elinchrom. Please read the instruction manuals provided with these products for details about using them. Please go to <u>http://www.elinchrom.com/</u> to learn more about their products and compatibilities.

### ! Note

- Successful radio triggering depends on several factors. Please read these setup steps before using the L-478DR-EL Series to radio trigger flash units.
  - 1. It is the best to position the meter in sight of the radio receiver (or flash head).
  - Position the radio receiver so that it is away from large metallic objects, concrete, or containers of water (like people).
- 3. Sometimes, conditions do not allow radio reception. These could include strong local radio interference or being near objects that block or absorb the signal. Repositioning the radio, even slightly, can reestablish contact. Alternatively, check to see if the radio receiver is behind objects that absorb or block radio waves, such as concrete, metal or low hill.
- 4. Operation is the best when the meter to receiver distance is within 30 meters. The working distance of the radio triggering system can vary with the orientation and location of the meter and receivers.

### 1-2. Turning the Power ON

Press and hold the Power button for about 1 second to start up the meter. The startup screen will be displayed, followed by the Measuring screen.

Startup screen for L-478DR-EL Series (Elinchrom)

Measuring screen

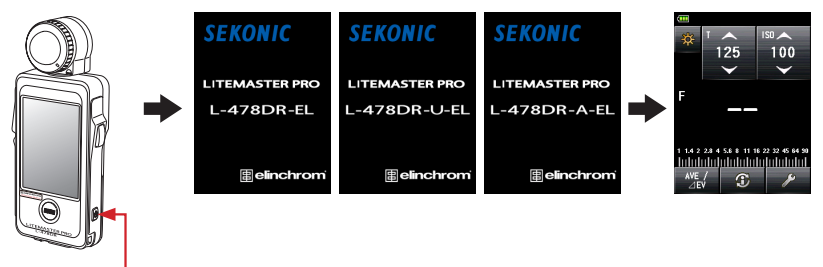

Power button

# 1-3. Setting EL-Skyport Mode

Set Normal mode or Speed mode on both the Skyport transmitter and receiver according to shutter speed in use for desired effect.

- 1) Press the Menu button on the meter to open the Menu screen.
- 2) Touch [3. Custom Setting] and select [c-i) EL-Skyport Mode] under [6.Flash Mode] in the displayed Menu screen.

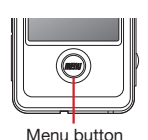

3) Touch the radio button to select Normal or Speed mode.

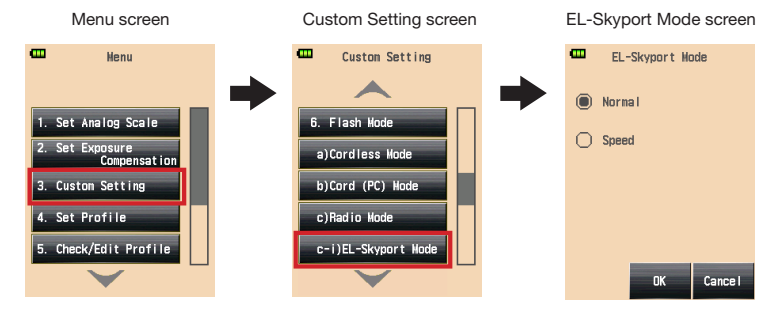

- Touch [OK] to complete the setting and return to the Custom Setting screen. (Touch [Cancel] to return to the Custom Setting screen without change.)
- 5) Press the Menu button at the Custom Setting screen to return to the top of Menu screen. Press the Menu button again to return to the Measuring screen.
- 6) In the Radio Flash mode, the Measuring screen shows the setting of Normal mode or Speed mode.

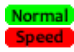

EL-Skyport Normal Mode EL-Skyport Speed Mode

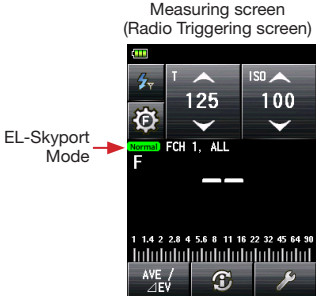

() Note

• Set both the meter and plug-in external or built-in EL-Skyport receivers to the same EL-Skyport mode (Normal or Speed).

# **2** Measuring

## 2-1. Selecting the Frequency Channel and Group

Select the FCH (frequency channel) both the meter and plug-in external or built-in EL-Skyport receivers to the same channel number to use.

- 1) Touch the Tool Box icon ( at the bottom right of the Measuring screen to display the Tool Box screen.
- Touch the [Radio FCH/Group] button to display the Radio FCH/Group Setting screen.
- 3) Touch the arrows ▲/▼ or slide your finger over the screen to select a FCH (frequency channel) from 1 to 20.
- 4) Touch one of the Group buttons (G1, G2, G3 or G4) or ALL button to select the flash Group you want to use.

\* Group to use can be selected from Power Control screen as well.

5) Touch **[OK]** to confirm settings and return to the Measuring screen. (Touch **[Cancel]** to go back to the Measuring screen without change.)

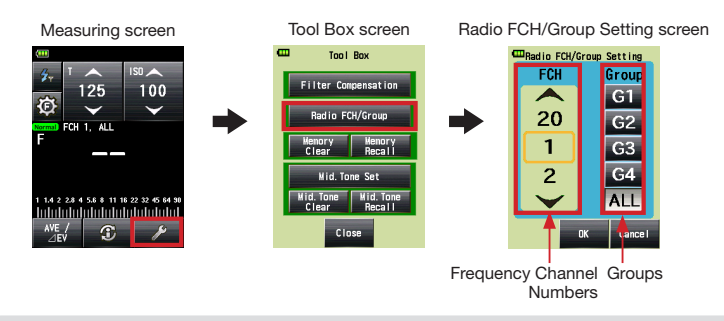

### ! Note

 Set both the meter and plug-in external or built-in EL-Skyport receivers to the same FCH (frequency channel) and Group(s) to use.

#### Reference

- EL-Skyport system enables selecting only one button for Group selection, which means either G1, G2, G3, G4 or ALL button can be selected.
- The last selected Group in either Flash Power Control screen or Radio FCH/Group Setting screen in Tool Box is activated in Measuring screen.

## 2-2. Measuring in Radio Flash Mode

### 2-2-1. How to use Radio Triggering

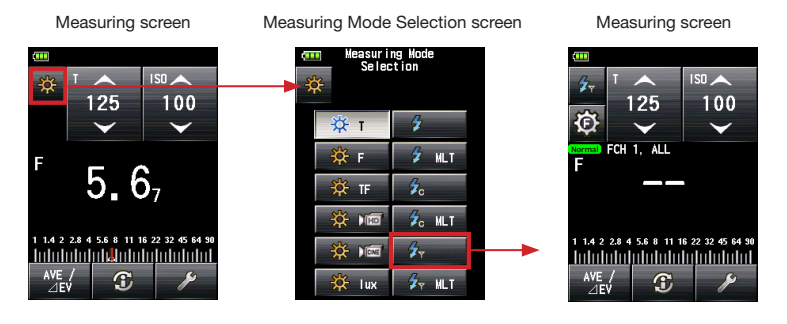

- 2) Set ISO sensitivity on the ISO icon.
- 3) Set shutter speed on the T (shutter speed) icon.
- 4) Make sure that the channel and Group are the same for the meter and receivers in use.
  - \* Select the Group to trigger from the Flash Power Control screen (See below) or Tool Box. Then return to the Measuring screen to take the flash measurement.
- 5) Press the Measuring button to trigger the flash units. The measured value (f-stop) is displayed.

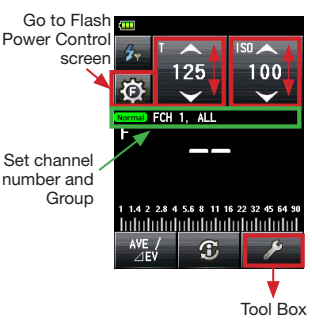

### () Note

- When firing the flash, if the flash brightness is 8EV lower than the ambient light, the meter may fail to detect the flash light. In this case, make measurements using the Cord (PC) Flash Mode (See L-478 Series Common Operating Manual for details).
- Rapid start fluorescent lamps and special lighting are sometimes mistaken for flash, and accidentally measured. In this case, make measurements using the Cord (PC) Flash Mode (See L-478 Series Common Operating Manual for details)
- The waveform of a flash bulb has a slight slope and there is a possibility that the light meter cannot recognize the flashbulb in Cordless Flash Mode. In this case, make measurements using the Cord (PC) Flash Mode (See L-478 Series Common Operating Manual for details).

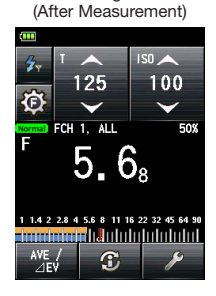

Measuring screen

Measuring screen

### 2-2-2. How to use Flash Power Control

- Touch the Measuring mode icon at the top left of the Measuring screen and then select the Radio Flash Mode (p).
- 2) Touch the Flash Power Control icon (2) on the Measuring screen to display the Flash Power Control screen.
- 3) Select one of Groups (G1 to G4) 3 and press the Measuring button to trigger the flash units for selected Group.
- 4) The measured value is displayed at the top of the screen
  1 and over the selected Group button
  2. Press [+] or [-] button
  4 to change the power of flash. Set power level is displayed in the area of
  5.
  - \* Up to +/-9.9 step of value (f stop) can be controlled.
  - \* Set power level returns to 0 (zero) when taking a new measurement, selecting another Group or turning the power off/on.
- 5) Press the Measuring button for measurement to confirm that the flash power is set to desired value.
- Repeat 3) to 5) above for other Groups 3 until each flash unit's brightness is set to proper value for the effect you want.
- Select [ALL] button and press the Measuring button. Measured values of each Group 2 will not change. The measured F number for the measured brightness of all lights will be displayed at the top of the screen 1.
- 8) Press [+] or [-] button 4 to change the total power of flash units while each Group lighting ratio is kept.
  - \* Press Modeling Lamp ON/OFF icon ( in necessary after selecting the desired Group.
  - \* To set ISO sensitivity and shutter speed, press the Radio Flash Mode icon (200) to go back to the Measuring screen.

Measuring screen

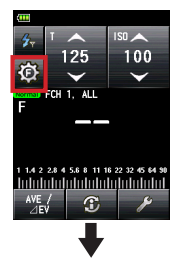

Flash Power Control screen

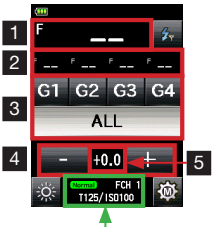

Settings <sup>I</sup> (EL-Skyport mode, FCH, shutter speed and ISO sensitivity)

Flash Power Control screen (After Measurement)

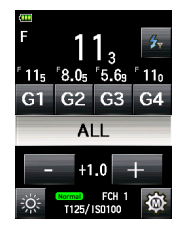

### 2-2-3. How to use Modeling Lamp Power Control

- 1) Press the Modeling Lamp icon ( at the bottom right of the Flash Power Control screen.
- 2) Select one of Groups (G1 to G4) 3 and press the Modeling Lamp ON/OFF icon ( to turn ON the lamp of the selected Group.
- 3) Press the Measuring button to measure the brightness of the light(s) in the selected Group.
- 4) The measured value is displayed at the top of the screen
  1 and over the selected Group button
  2. Press [+] or [-] button
  4 to change the power of modeling lamp. Set power level is displayed in the area of
  5.
  - \* Up to +/-9.9 step of value (f stop) can be controlled.
  - \* Set power level returns to 0 (zero) when taking a measurement, selecting another Group or turning power off/on.
- Press the Measuring button again to check that the modeling lamp power is set to desired value.
- 6) Repeat 2) to 5) above for other Groups to check that each flash unit's modeling lamp brightness is set to proper value for the effect you want.
- Select [ALL] button and press the Measuring button. Measured values of each Group 2 are fixed to keep the lighting ratio data. The measured F number 1 indicates the total exposure for all lights.
- Press [+] or [-] button 4 to change the total power of modeling lamps while maintaining the established ratio.
  - \* Press Modeling Lamp ON/OFF icon () if necessary after selecting the desired Group.
  - \* To set ISO sensitivity and shutter speed, press the Radio Flash Mode icon (200) to go back to the Measuring screen.
  - \* To go back to Flash Power Control screen, touch the Flash Power Control icon (20)

#### Reference

 Modeling Lamp Power Control mode is ambient light measurement.

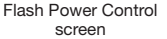

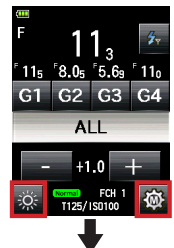

Modeling Lamp Power Control screen

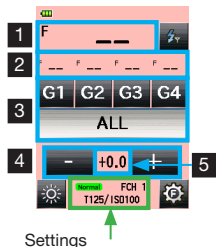

(EL-Skyport mode, FCH, shutter speed and ISO sensitivity)

Modeling Lamp Power Control screen

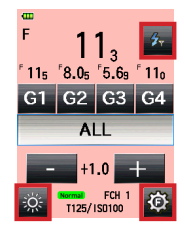

## 2-3. Measuring in Radio Multiple (Cumulative) Flash Mode

1) Touch the Measuring mode icon ( a) at the top left of the Measuring screen and then select the Radio Multiple (Cumulative) Flash Mode ( 2 min.).

#### Measuring screen

Measuring Mode Selection screen

Measuring screen

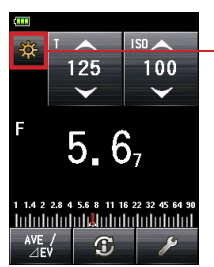

easuring Mode <u>Se</u>lection 4 MLT 4 TE Sc MLT Ö- Mie Mit 🖌 ML1

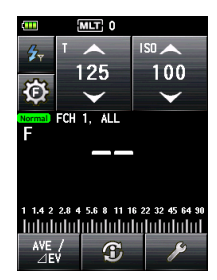

- 2) Set ISO sensitivity on the ISO icon.
- 3) Set shutter speed on the T (shutter speed) icon.
- 4) Make sure that the channel and Group are the same for the meter and receivers in use.
  - \* Select the Group to trigger from the Flash Power Control screen (See below) or Tool Box. Then return to the Measuring screen to take the flash measurement.
- 5) Press the Measuring button to trigger the flash units. The measured value (f-stop) is displayed.
- 6) Repeat 5) above until you get the accumulated measured value (f-stop) vou want to use. The number of cumulative flashes is displayed at the top of screen.
  - \* It is not possible to take cumulative flash measurements while the meter displays the Flash Power Control screen. Be sure to set the meter to display the main Measuring screen when taking cumulative flash measurements. The measured value will be cleared when going from the Measuring screen to the Flash Power Control screen when in Radio Multi (Cumulative) Flash Mode

#### Note (!)(

- . When firing the flash, if the flash brightness is 8EV lower than the ambient light, the meter may fail to detect the flash light. In this case, make measurements using the Cord (PC) Flash Mode (See L-478 Series Common Operating Manual for details).
- · Rapid start fluorescent lamps and special lighting are sometimes mistaken for flash, and accidentally measured. In this case, make measurements using the Cord (PC) Flash Mode (See L-478 Series Common Operating Manual for details)
- The waveform of a flash bulb has a slight slope and there is a possibility that the light meter cannot recognize the flashbulb in Cordless Flash Mode. In this case, make measurements using the Cord (PC) Flash Mode (See L-478 Series Common Operating Manual for details).

Measuring screen MLT 0 Go to Flash ISO 📥 Power Control 125 100 screen (O) FCH 1. ALL Set channel number and Group 1.4 2 2.8 4 5.6 8 11 16 22 32 45 64 90 A Tool Box The number of cumulative flashes

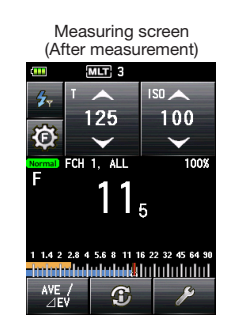

# **3** Functions

## **3-1. Custom Setting Function**

This enables quick and easy setup of individual meter preference.

For other Custom Setting, please refer to the L-478 Series Common Operating Manual. Custom Setting specific to L-478DR-EL Series for Elinchrom is as follows.

# 3-1-1. Custom Setting Function List

| Setting No. | Custom Setting Name | Item   |       |   | Default Setting |
|-------------|---------------------|--------|-------|---|-----------------|
| 6           | Flash Mode*1        | On     | Off   | - | On              |
| c)          | Radio Mode*1,*2     | On     | Off   | - | On              |
| c - i)      | EL-Skyport Mode *2  | Normal | Speed | - | Normal          |

\*1 When Flash Mode is set to "Off", the sub settings of all flash modes: a) Cordless Mode to d) Multiple (Cumu.) Flash Mode cannot be selected.

\*2 When Radio Flash Mode is set to "Off", the sub setting of c-i) EL-Skyport Mode cannot be selected.

### 3-1-2. How to enter Custom Setting

- 1) Press the Menu button on the meter to open the Menu screen.
- Touch [3. Custom Setting] and select [c-i) EL-Skyport Mode] under [6. Flash Mode] in the displayed Menu screen.
- 3) Touch the radio button to select Normal or Speed mode.

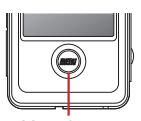

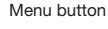

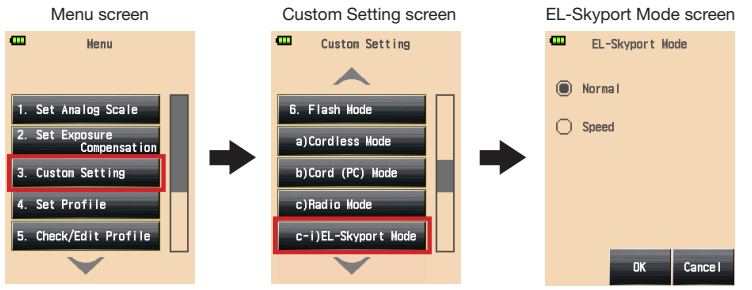

- 4) Touch **[OK]** to complete the setting and return to the Custom Setting screen. (Touch **[Cancel]** to return to the Custom Setting screen without change.)
- 5) Press the Menu button at the Custom Setting screen to return to the top of Menu screen. Press the Menu button again to return to the Measuring screen.

Radio wave frequency: FCH 1 to 20

| Trigger Channel | Frequency/MHz |  |  |
|-----------------|---------------|--|--|
| 1               | 2456          |  |  |
| 2               | 2458          |  |  |
| 3               | 2460          |  |  |
| 4               | 2462          |  |  |
| 5               | 2469          |  |  |
| 6               | 2471          |  |  |
| 7               | 2473          |  |  |
| 8               | 2475          |  |  |
| 9               | 2478          |  |  |
| 10              | 2449          |  |  |
| 11              | 2444          |  |  |
| 12              | 2439          |  |  |
| 13              | 2434          |  |  |
| 14              | 2429          |  |  |
| 15              | 2424          |  |  |
| 16              | 2419          |  |  |
| 17              | 2414          |  |  |
| 18              | 2410          |  |  |
| 19              | 2407          |  |  |
| 20              | 2404          |  |  |

Group: 1 to 4 EL-Skyport Mode: Normal mode or Speed mode Radio triggering range: 30 meter (100 feet)

### ! Note

• The working distance of the radio triggering system can vary with the orientation and location of the meter and receivers.

### Legal Requirements

This product complies with the following legal requirements.

| Destination                           | Standard      |                   | Details                                                                                                    |
|---------------------------------------|---------------|-------------------|----------------------------------------------------------------------------------------------------|
| Europe                                | CE            | SAFETY            | EN 60950-1:2006 + A1:2010 + A2:2013                                                                                                    |
|                                       | CE            | EMC               | EMS: EN55024:2010<br>EMI : EN55022:2010<br>: EN55032:2012/AC:2013                                                                          |
|                                       |               | Wireless          | R&TTE Directive 1999/5/EC<br>EN300 440-2 V1.4.1 (2010-08)<br>EN301 489-1 V1.9.2 (2011-09)<br>EN301 489-17 V2.2.1 (2012-09)<br>EN62479:2010 |
|                                       | Environmental | WEEE, RoHS, REACH |                                                                                                    |
| North                                 | FCC           | EMC               | FCC Part15 SubpartB ClassB                                                                                                    |
| America (US)<br>FCC<br>IC<br>(Canada) | FC            | Wireless          | FCC Part15 SubpartC                                                                                                    |
|                                       | IC            | EMC               | ICES-003                                                                                                    |
|                                       | (Canada)      | Wireless          | RSS-210 Issue8                                                                                                    |

# FCC & IC compliance information

### **A**Warning

• Changes or modifications to this unit not expressly approved by the party responsible for compliance could void the user's authority to operate the equipment.

### ! Note

• This equipment has been tested and found to comply with the limits for a Class B digital device, pursuant.

To Part 15 of the FCC Rules. These limits are designed to provide reasonable protection against harmful interference in a residential installation. This equipment generates, uses, and can radiate radio frequency energy and, if not installed and used in accordance with the instruction, may cause harmful interference to radio communication.

However, there is no guarantee that interference will not occur in a particular installation. If this equipment does cause harmful interference to radio or television reception, which can be determine by turning the equipment off and on, the user is encouraged to try to correct the interference by one or more of the following measures:

- \* Reorient or relocate the receiving antenna.
- \* Increase the separation between the equipment and receiver.
- \* Consult the dealer or an experienced radio/TV technician for help.

This device complies with Part 15 of the FCC rules and also with RSS-210 of Industry Canada. Operation is subject to the following two condition: (1) This device may not cause harmful interference, and (2) this device must accept any interference received, including interference that may cause undesired operation.

| Model      | FCC ID Number | IC Number    | Note                                                                 |
|------------|---------------|--------------|----------------------------------------------------------------------|
| L-478DR-EL | 2AGF8-TXMEPA  | 20931-TXMEPA | The approval of this rule is obtained with radio transmitter module. |

### SEKONIC CORPORATION

7-24-14, Oizumi-Gakuen-cho, Nerima-ku Tokyo 178-8686 JAPAN TEL +81-3-3978-2335 FAX +81-3-3978-5229 http://www.sekonic.com

©2015 SEKONIC CORPORATION All Rights Reserved.

JR5L9761-B\_EL-en-00 JANUARY 2016